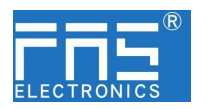

### FNI MPL-302-105-M

# IP 67 模块用户手册

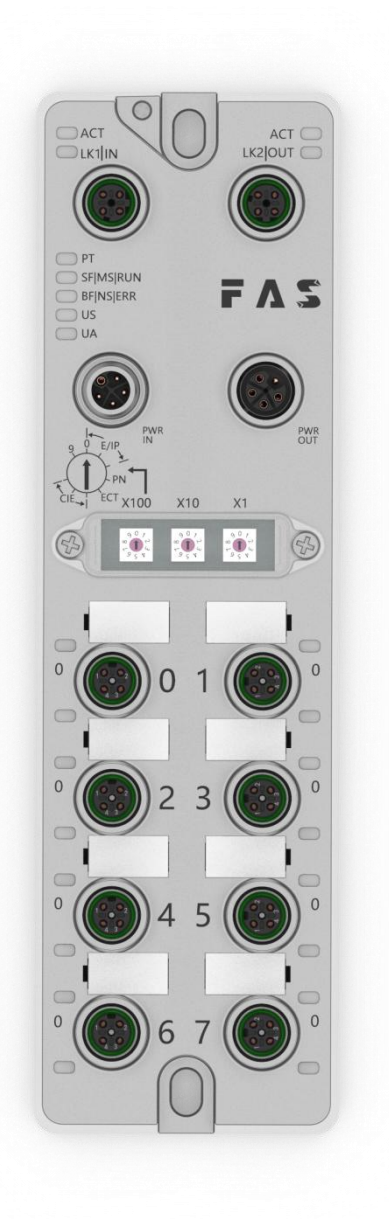

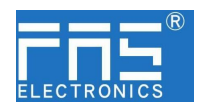

目 录

| 1 | . 注释         |    |
|---|--------------|----|
|   | 1.1. 手册结构    | 3  |
|   | 1.2. 排版习惯    | 3  |
|   | 1.3. 符号      | 3  |
|   | 1.4. 缩写词     | 3  |
|   | 1.5. 视觉偏差    | 3  |
| 2 | 安全性          |    |
|   | 2.1. 预期用途    | 4  |
|   | 2.2. 安装和启动   | 4  |
|   | 2.3. 一般安全性注释 | 4  |
|   | 2.4. 抗腐蚀性物质  | 4  |
| 3 | 3 入门指南       |    |
|   | 3.1. 模块综述    | 5  |
|   | 3.2. 机械连接    | 6  |
|   | 3.3. 电气连接    | 6  |
| 4 | 1 技术数据       |    |
|   | 4.1. 尺寸      | 8  |
|   | 4.2. 机械数据    | 8  |
|   | 4.3. 运行工况    | 8  |
|   | 4.4. 电气数据    | 8  |
|   | 4.5. 网络端口    | 8  |
|   | 4.6. 功能指示器   | 9  |
| 5 | 5 集成         |    |
|   | 5.1 模块配置     | 13 |
|   | 5.2 数据映射     | 14 |
|   | 5.3 PLC 集成教程 | 16 |
| 6 | 6 附录         | 21 |

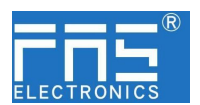

1 注释

| 1.1.    | 手册结构 | 此手册是按组织建立的,因此各章节之间是相互连接的。<br>章节 2:基本安全性信息。<br>章节 3:入门指南<br>章节 4:技术数据<br>                                                                                                    |
|---------|------|----------------------------------------------------------------------------------------------------|
| 1.2.    | 排版习惯 | 以下排版习惯用于此手册中。                                                                                                    |
|         | 列举   | 枚举以列表形式显示,并带有项目符号。<br>•词目 1<br>•词目 2                                                                                                    |
|         | 动作   | <ul> <li>动作说明通过一个前三角形来表示。动作的结果以箭头来表示。</li> <li>动作说明1</li> <li>动作结果</li> <li>动作说明2</li> <li>步骤程序也可以在括号中按数字显示。</li> <li>(1)步骤1</li> <li>(2) 步骤2</li> </ul>                                                    |
|         | 语法   | 数字:<br>十进制数显示没有附加指示符(如: 123)<br>十六进制数显示带有附加的指示符 hex (如: 00 <sub>hex</sub> )或带有前缀 "0X"<br>(如: 0x00)                                                                                                    |
|         | 交叉引用 | 交叉引用表示在哪里可以找到关于这个主题的附加信息。                                                                                                    |
| 1.3.    | 符号   | 注释<br>此符号表示一般注释。                                                                                                    |
|         |      | 注意!<br>此符号表示最应该注意的安全通知。                                                                                                    |
| 1.4.约   | 宿略 词 | <ul> <li>FNI FAS 网络接口</li> <li>I 标准输入端口</li> <li>PN Profinet</li> <li>ECT EtherCAT</li> <li>CIE CC_link IEF Basic</li> <li>EIP Ethernet/IP</li> <li>EMC 电磁兼容性</li> <li>FE 功能接地</li> <li>0 标准输出端口</li> </ul> |
| 1. 5. 衣 | 见角偏差 | 此手册中的产品视图和解释可能与实际产品有所偏差。它们只是左右解                                                                                                    |

第3页共21页

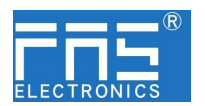

释说明材料所用。

2 安全性

2.1. 预期用途 此手册描述作为分散式输入和输出模块,用于连接到一个工业网络。 2.2. 安装和启动 注意事项! 安装和启动只能由受过培训的专门人员来执行。有资格的个人 是指熟悉产品安装和操作的, 且具有执行此操作所需的资质。 任何未经授权的操作或违法不恰当的使用造成的损坏,不包括 在生产商的质保范围之内。设备操作员应负责保证遵守相应的 安全性和事故预防规章制度。 2.3. 一般安全性 调试和检查 在调试之前,应仔细阅读用户手册内容。 注释 此系统不能再以下应用环境中使用:即人员安全取决于设备功能的。 预期使用 制造商提供的质保范围和有限责任声明不包含以下原因导致的损坏: • 未经授权的篡改操作 • 不恰当的使用操作 •与用户手册中提供的说明解释不符的使用、安装和操作处理 业主/操作员的义务 此设备是一件符合 EMC A 类的产品。此设备会产生 RF 噪音。 业主/操作员必须采取恰当的预防措施来使用此设备。此设备只能使 用与此设备相匹配的电源,以及只能连接批准适用的电缆。 故障 倘若缺陷或设备故障无法纠正时,必须停止对设备进行操作运行,以 免遭受未经授权使用可能造成的损坏。 只有在外壳完全安装好后,才能确保预期的使用。 2.4. 耐腐蚀性 注意事项! FNI 模块通常具有良好的耐化学性和耐油性特征。当使用在腐 蚀性媒介中(例如高浓度的化学、油、润滑剂和冷却剂等物质 媒介(也就是水含量很低)中),在相应的应用材质兼容性之前, 必须对上述媒介进行检查确认。如果由于这种腐蚀性介质而导 致模块故障或损坏,则不能要求缺陷索赔。 危险电压 注意事项! 使用设备之前,断开所有电源!

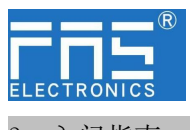

3 入门指南

#### 3.1. 模块综述

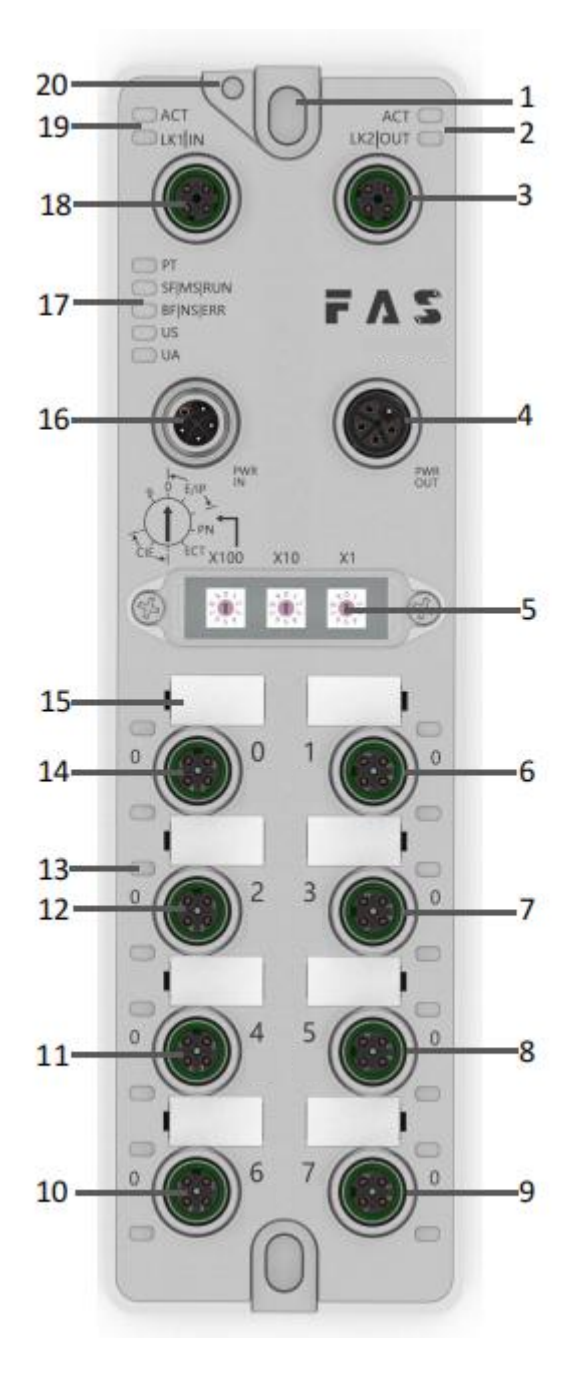

- 1 安装孔
- 2 网络口2状态指示灯
- 3 网络口 2
- 4 电源输出口
- 5 拨码开关
- 6 端口 1
- 7 端口 3

8 端口 5
9 端口 7
16 电源输入口
10 端口 6
17 模块指示灯
11 端口 4
18 网络口 1
12 端口 2
19 网络口 1 状态指示灯
13 端口状态指示灯
20 接地连接
14 端口 0

#### 第5页共21页

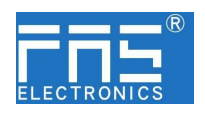

#### 3 入门指南

3.2. 机械连接 模块是使用 2 个 M6 螺栓和 2 个垫圈来连接的。 隔离垫作为附件提供。

#### 3.3. 电气连接

3.3.1 电源接口(L-code)

电源输入口定义

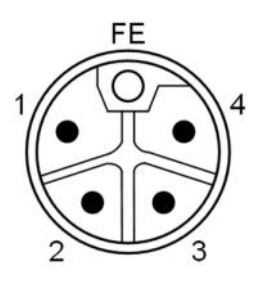

电源输出口定义

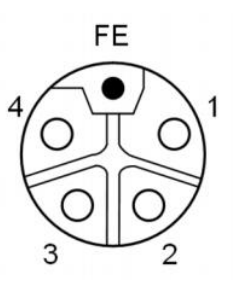

| 引脚 | 功能    | 描述      |
|----|-------|---------|
| 1  | Us+   | +24V(棕) |
| 2  | Ua-*  | 0V(白)   |
| 3  | Us-   | 0V(蓝)   |
| 4  | Ua+*  | +24V(黑) |
| FE | 功能接地* | FE(黄绿)  |

注释:

如有可能,单独提供传感器/模块电源和执行器电源。
 总电流<9A。所有模块的总电流<9A,即使是执行器电源菊花链时。</li>
 从壳体到机器的 FE 连接必须是低阻抗的,且尽可能的保持短。

#### 3.3.2 网络接口(D-code)

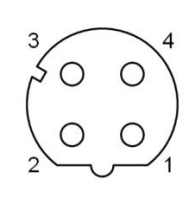

| 引脚 | 功能  |       |
|----|-----|-------|
| 1  | Tx+ | 发送数据+ |
| 2  | Rx+ | 接收数据+ |
| 3  | Tx- | 发送数据- |
| 4  | Rx- | 接收数据- |

注释:

未使用的 I/O 端口插座必须用端盖盖住,以满足 IP67 防护等级。

#### 第6页共21页

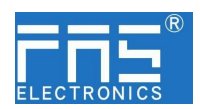

3.3.3 I/O-端口(A-code)

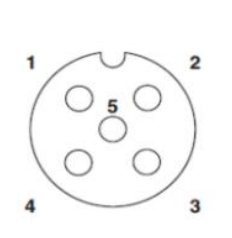

| 引脚 | 功能      |
|----|---------|
| 1  | +24V,1A |
| 2  | 输入/输出   |
| 3  | 0V      |
| 4  | 输入/输出   |
| 5  | FE      |

注释:

- 1、关于数字传感器输入,请遵循 EN61131-2,类型 2 的输入指导。
- 2、引脚 2、4 单路输出电流最大 2A。模块总电流<9A.
- 3、未使用的 I/O 端口插座必须用端盖盖住,以满足 IP67 防护等级。

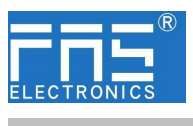

4 技术数据

#### 4.1. 尺寸

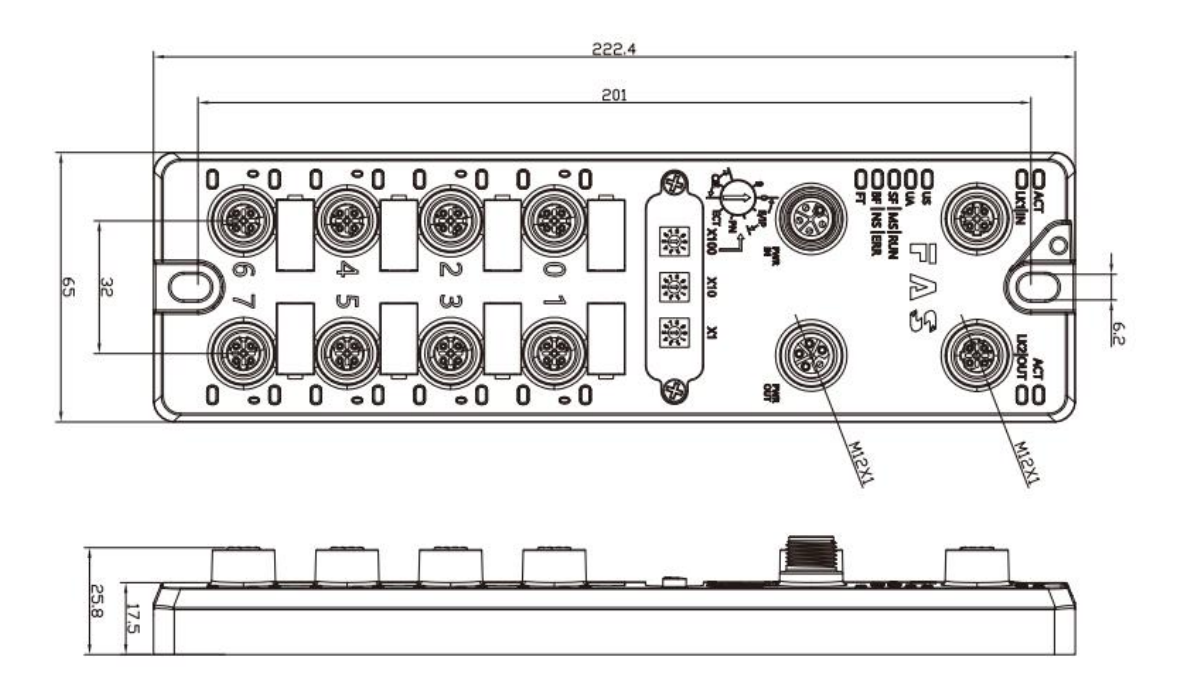

#### 4.2 机械数据

| 壳体材质             | 压铸铝壳,镀珍珠镍         |
|------------------|-------------------|
| 壳体等级符合 IEC 60529 | IP67(仅在插入式或堵头式)   |
| 电源接口             | L-Code(公和母)       |
| 输入端口/输出端口        | M12,A-Code(8*5)   |
| 尺寸(W*H*D)        | 65mm*222mm*25.8mm |
| 安装类型             | 2-通孔安装            |
| 接地母线附件           | M4                |
| 重量               | 约 670g            |

#### **4.3**. 运行工况

| 运行温度 | -5° C ~ 70° C  |
|------|----------------|
| 存储温度 | -25° C ~ 70° C |

#### 4.4. 电气数据

| 电源电压            | 18~30V DC,符号 EN61131-2 |
|-----------------|------------------------|
| 电压波动            | <1%                    |
| 电源电压 24V 时的输入电流 | <130mA                 |

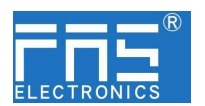

4.5 网络端口

| 端口                  | 2 x 10Base-/100Base-Tx        |
|---------------------|-------------------------------|
| 端口连接                | M12, D-Code                   |
| 符合 IEEE 802.3 的电缆类型 | 屏蔽双绞线,最小 STP CAT 5/STP CAT 5e |
| 数据传输率               | 10/100 M bit/s                |
| 最大电缆长度              | 100m                          |
| 流量控制                | 半工况/全工况(IEEE 802.3-PAUSE)     |

4.6 功能指示符

РΤ

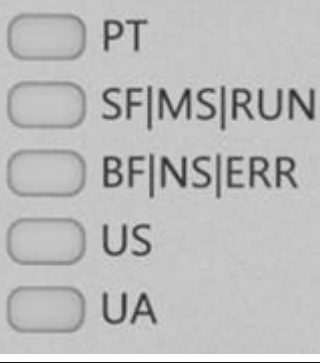

| 绿色 | EtherNet/IP 通信协议           |
|----|----------------------------|
| 黄色 | ProfiNet 通信协议              |
| 蓝色 | EtherCat 通信协议              |
| 白色 | CC-Link IEField basic 通信协议 |

#### ECT 通讯协议 模块状态

| LED       | 状态       | 功能                       |
|-----------|----------|--------------------------|
| US        | 绿色       | 电源正常                     |
|           | 红色       | 大于 30V 或小于 11V           |
|           | 红色闪烁     | 小于 18V                   |
| UA        | 绿色       | 电源正常                     |
|           | 红色       | 大于 30V 或小于 11V           |
|           | 红色闪烁     | 小于 18V                   |
| SF/MS/RUN | 关闭       | 无错误,设备初始化中               |
|           | 绿灯闪烁     | 预运行:设备处于预运行状态            |
|           | 2.5HZ    |                          |
|           | 绿灯闪烁 1HZ | 安全运行:设备处于安全运行状态          |
|           | 绿色常亮     | 运行:设备处于运行状态              |
| BF/NS/ERR | 关闭       | 无错误,设备 EtherCAT 通信处于工作状态 |
|           | 红灯闪烁     | 配置无效                     |
|           | 2.5HZ    |                          |
|           | 红灯闪烁     | 本地错误                     |
| 1HZ       |          |                          |

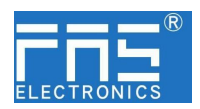

红灯双闪 应用程序监视超时

EIP 通讯协议模块状态

| LED       | 显示   | 功能                 |  |
|-----------|------|--------------------|--|
|           | 绿灯常亮 | 工作状态:设备运行正常        |  |
|           | 绿灯闪烁 | 结扣, 设久主神配署         |  |
|           | 1HZ  | 何机: 以笛木似乱直         |  |
|           | 绿红绿更 | 白松·设久正在进行开机测试      |  |
| SF/MS/RUN | 替闪烁  | 日位: 以审正任近17月71.例试。 |  |
|           | 红色闪烁 | 可恢复劫陪.             |  |
|           | 1HZ  | り                  |  |
|           | 红灯常亮 | 不可恢复故障             |  |
|           | 关闭   | US 无输入电压           |  |
|           | 绿灯常亮 | 已连接                |  |
|           | 绿灯闪烁 | 主连接.               |  |
|           | 1HZ  |                    |  |
|           | 绿红关更 | 自检:设备正在进行开机测试。     |  |
| BF/NS/ERR | 替闪烁  |                    |  |
|           | 红灯闪烁 | 连接超时               |  |
|           | 1HZ  |                    |  |
|           | 红灯常亮 | IP 重复:             |  |
|           | 关闭   | US 无输入电压或无 IP 地址   |  |
| US        | 绿色   | 输入电压正常             |  |
|           | 红色闪烁 | 输入电压低 (<18 V)      |  |
|           | 绿色   | 输出电压正常             |  |
| UA        | 红色闪烁 | 输出电压低 (< 18 V)     |  |
|           | 红色常亮 | 不存在输出电压(<11 V)     |  |

PN 通讯协议模块状态

| LED        | 显示     | 功能                    |
|------------|--------|-----------------------|
|            | 关闭     | 工作正常                  |
|            | 红色闪烁   | されら計                  |
|            | 3s 1HZ | 芯线/山切                 |
|            | 红色常亮   | 系统错误                  |
|            | 关闭     | 工作正常                  |
|            | 红色闪烁   | <b>沿方粉捉</b> 六挽        |
| DF/INS/ERK | 2HZ    | 仅有数据文换                |
|            | 红色常亮   | 没有配置;或低速物理链接;或者没有物理链接 |
| UC         | 绿色     | 输入电压正常                |
| 03         | 红色闪烁   | 输入电压低 (<18 V)         |
|            | 绿色     | 输出电压正常                |
| UA         | 红色闪烁   | 输出电压低 (<18 V)         |
|            | 红色常亮   | 不存在输出电压(<11 V)        |

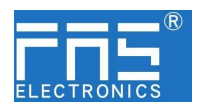

| CIE | 通讯协议模块状态 |
|-----|----------|
|-----|----------|

| LED       | 显示    | 功能             |
|-----------|-------|----------------|
|           | 绿灯关闭  | 模块没有连接         |
|           | 绿灯闪烁  | 借执师方通讯         |
|           | 2.5HZ |                |
|           | 绿灯闪烁  | -<br>          |
|           | 1HZ   | 快伏仅有癿直         |
|           | 绿色常亮  | 运行:设备处于运行状态    |
|           | 关闭    | 模块工作正常         |
| BF/NS/ERR | 红灯常亮  | 通讯错误           |
| US        | 绿色    | 输入电压正常         |
| 03        | 红色闪烁  | 输入电压低 (<18 V)  |
|           | 绿色    | 输出电压正常         |
| UA        | 红色闪烁  | 输出电压低 (< 18 V) |
|           | 红色常亮  | 不存在输出电压(<11 V) |

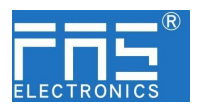

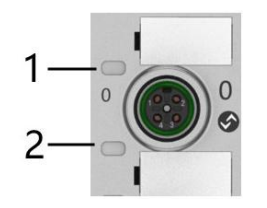

#### I/O 端口状态

| LED | 状态   | 功能                     |
|-----|------|------------------------|
| 1   | 关闭   | Pin4 输入或输出的状态为 0       |
| 1   | 黄色   | Pin4 输入或输出的状态为 1       |
| 1   | 红色   | 端口配置为输入: Pin1 和 3 之间短路 |
|     |      | 端口配置为输出: Pin4 过流       |
| 1   | 红色闪烁 | 端口配置为输出: Pin1 和 3 之间短路 |
| 2   | 关闭   | Pin2 输入或输出的状态为 0       |
| 2   | 黄色   | Pin2 输入或输出的状态为 1       |
| 2   | 红色   | 端口配置为输入: Pin1 和 3 之间短路 |
|     |      | 端口配置为输出: Pin2 过流       |
| 2   | 红色闪烁 | 端口配置为输出: Pin1 和 3 之间短路 |

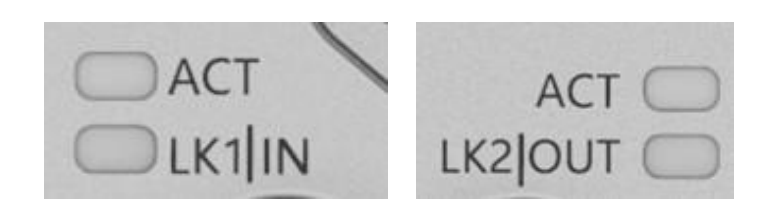

网络口状态

| LED              | 状态   | 功能              |
|------------------|------|-----------------|
| ACT              | 关闭   | 总线速率: 10Mbit/s  |
|                  | 黄色   | 总线速率: 100Mbit/s |
| LK1 IN (ECT IN)  | 绿色闪烁 | 数据传输中           |
| LK2 IN (ECT OUT) | 绿色闪烁 | 数据传输中           |

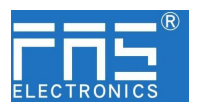

5 集成

5.1 模块配置

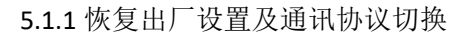

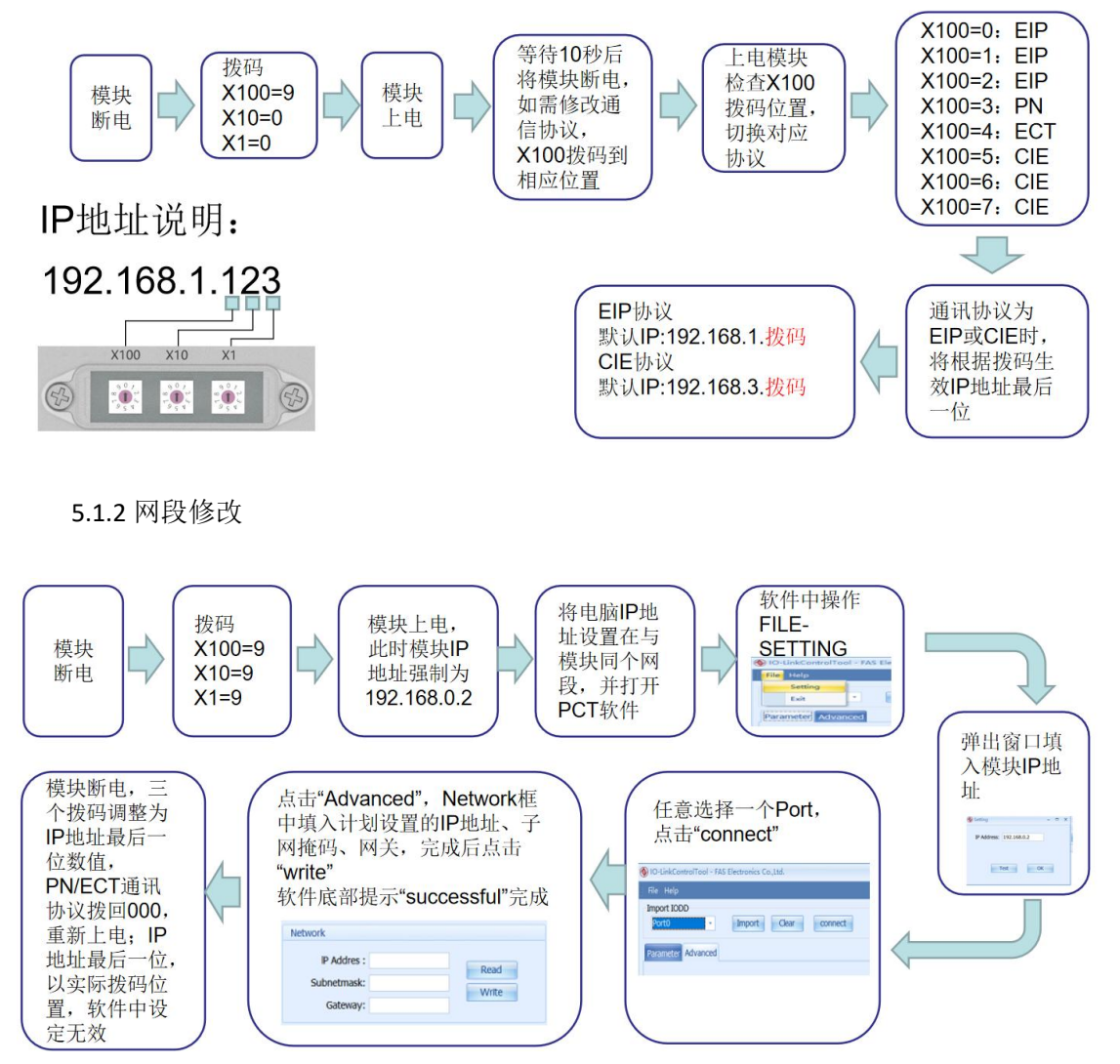

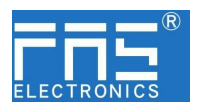

#### 5.2 数据映射

| E      | EIP PN ECT 通讯协议过程输出数据   |       |       |       |                                                                                                    |           |       |       |       |  |  |  |
|--------|-------------------------|-------|-------|-------|----------------------------------------------------------------------------------------------------|-----------|-------|-------|-------|--|--|--|
| 字      | 开开台站                    |       |       |       | 位(                                                                                                    | Bit)      |       |       |       |  |  |  |
| 节      | 功肥                      | 7     | 6     | 5     | ・议ーー・过程             ち             ち             りのすち             Port5             Port5             Port2             Port2 | 3         | 2     | 1     | 0     |  |  |  |
| 0      | PIN4 输出                 | Port7 | Port6 | Port5 | Port4                                                                                                    | Port3     | Port2 | Port1 | Port0 |  |  |  |
| 1      | PIN2 输出                 | Port7 | Port6 | Port5 | Port4                                                                                                    | Port3     | Port2 | Port1 | Port0 |  |  |  |
| 数:     | 据说明(二进                  | 生制):  | 0=关闭  | 1=开启  |                                                                                                    |           |       |       |       |  |  |  |
| E      | EIP PN ECT 通讯协议——过程输入数据 |       |       |       |                                                                                                    |           |       |       |       |  |  |  |
| 字      | -1 44                   |       |       |       | 位(                                                                                                    | Bit)      |       |       |       |  |  |  |
| 节      | 切能                      | 7     | 6     | 5     | 4                                                                                                    | 3         | 2     | 1     | 0     |  |  |  |
| 0      | PIN4 输入                 | Port7 | Port6 | Port5 | Port4                                                                                                    | Port3     | Port2 | Port1 | Port0 |  |  |  |
| 1      | PIN2 输入                 | Port7 | Port6 | Port5 | Port4                                                                                                    | Port3     | Port2 | Port1 | Port0 |  |  |  |
| 2      | PIN4 短路状<br>态           | Port7 | Port6 | Port5 | Port4                                                                                                    | Port3     | Port2 | Port1 | Port0 |  |  |  |
| 3      | PIN2 短路状<br>态           | Port7 | Port6 | Port5 | Port4                                                                                                    | Port3     | Port2 | Port1 | Port0 |  |  |  |
| 4      | 端口电源短<br>路              | Port7 | Port6 | Port5 | Port4                                                                                                    | Port3     | Port2 | Port1 | Port0 |  |  |  |
| 5      | 模块状态                    |       |       |       | Us 过<br>压                                                                                                    | Ua 过<br>压 | 过热    | Us欠压  | Ua欠压  |  |  |  |
| 数:     | 据说明(二进                  | 些制):  | 0=无信  | 号 1=有 | 信号                                                                                                    |           | 1     |       |       |  |  |  |
| E      | [P 通讯                   | 协议    | Ì     | 帯口巧   | 力能面                                                                                                    | 置         |       |       |       |  |  |  |
| 之      |                         |       |       |       | 位(                                                                                                    | Bit)      |       |       |       |  |  |  |
| 丁<br>节 | 功能                      | 7     | 6     | 5     | 4                                                                                                    | 3         | 2     | 1     | 0     |  |  |  |
| 0      | PIN4 模式                 | Роз   | rt3   | Por   | rt2                                                                                                    | Роз       | rt1   | Роз   | rt0   |  |  |  |
| 1      | PIN4 模式                 | Рот   | ct7   | Por   | rt6                                                                                                    | Роз       | rt5   | Port4 |       |  |  |  |
| 0      | PIN2 模式                 | Рот   | rt3   | Por   | rt2                                                                                                    | Роз       | rt1   | rt0   |       |  |  |  |

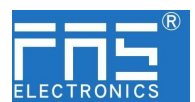

|                                               |                    |       |         | U     |           | L L       | ,     | · ·    |       |  |  |  |  |  |
|-----------------------------------------------|--------------------|-------|---------|-------|-----------|-----------|-------|--------|-------|--|--|--|--|--|
| 1                                             | PIN2 模式            | Рот   | rt7     | Por   | ·t6       | Рог       | rt5   | Роз    | ct4   |  |  |  |  |  |
| 数                                             | 据说明(二进             | 性制):  | 00 = 常开 | 输入 01 | = 常闭输     | 入 10 =    | 输出 11 | = 输入输出 | 出自适应  |  |  |  |  |  |
| E                                             | [P 通讯 <sup>-</sup> | 协议    | 峁       | 日安    | 全模        | 式配        | 置     |        |       |  |  |  |  |  |
| 4                                             | PIN4 安全模<br>式      | Роз   | rt3     | Por   | ·t2       | Poi       | ct1   | Роз    | rt0   |  |  |  |  |  |
| 5                                             | PIN4 安全模<br>式      | Роз   | rt7     | Por   | ·t6       | Роз       | rt5   | Роз    | rt4   |  |  |  |  |  |
| 6                                             | PIN2 安全模<br>式      | Роз   | rt3     | Por   | rt2       | Роз       | ct1   | Роз    | rt0   |  |  |  |  |  |
| 7                                             | PIN2 安全模<br>式      | Роз   | rt7     | Por   | ·t6       | Роз       | rt5   | Роз    | rt4   |  |  |  |  |  |
| (网络中断时)安全模式配置: 00 = 保持为 0 01 = 保持为 1 10 = 保持大 |                    |       |         |       |           |           |       |        |       |  |  |  |  |  |
| C                                             | CIE 通讯协议——过程输出数据   |       |         |       |           |           |       |        |       |  |  |  |  |  |
| 字                                             | 字 位 (Bit)          |       |         |       |           |           |       |        |       |  |  |  |  |  |
| 芇                                             | 功肥                 | 7     | 6       | 5     | 4         | 3         | 2     | 1      | 0     |  |  |  |  |  |
| 0                                             | PIN4 输出            | Port7 | Port6   | Port5 | Port4     | Port3     | Port2 | Port1  | Port0 |  |  |  |  |  |
| 1                                             | PIN2 输出            | Port7 | Port6   | Port5 | Port4     | Port3     | Port2 | Port1  | Port0 |  |  |  |  |  |
| 数                                             | 据说明(二过             | 性制):  | 0=关闭    | 1=开启  |           |           |       |        |       |  |  |  |  |  |
| C                                             | [E通讯]              | 协议-   |         | 也程输   | 入数        | 据         |       |        |       |  |  |  |  |  |
| 字                                             | 구ት 승比              |       |         |       | 位(        | Bit)      |       |        |       |  |  |  |  |  |
| 节                                             | 切舵                 | 7     | 6       | 5     | 4         | 3         | 2     | 1      | 0     |  |  |  |  |  |
| 0                                             | PIN4 输入            | Port7 | Port6   | Port5 | Port4     | Port3     | Port2 | Port1  | Port0 |  |  |  |  |  |
| 1                                             | PIN2 输入            | Port7 | Port6   | Port5 | Port4     | Port3     | Port2 | Port1  | Port0 |  |  |  |  |  |
| 2                                             | PIN4 短路状<br>态      | Port7 | Port6   | Port5 | Port4     | Port3     | Port2 | Port1  | Port0 |  |  |  |  |  |
| 3                                             | PIN2 短路状<br>态      | Port7 | Port6   | Port5 | Port4     | Port3     | Port2 | Port1  | Port0 |  |  |  |  |  |
| 4                                             | 端口电源短<br>路         | Port7 | Port6   | Port5 | Port4     | Port3     | Port2 | Port1  | Port0 |  |  |  |  |  |
| 5                                             | 模块状态               |       |         |       | Us 过<br>压 | Ua 过<br>压 | 过热    | Us欠压   | Ua欠压  |  |  |  |  |  |
| 数                                             | 据说明(二词             | 性制):  | 0=无信-   | 号 1=有 | 信号        |           |       |        |       |  |  |  |  |  |

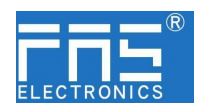

\*CIE ECT 通讯协议时, PIN 输入输出模式无需配置自适应

#### 5.3 PLC 集成教程

(配置模块前应先设置模块通讯协议,详见 5.1.1)

5.3.1 西门子 S7-1200 博图中集成(PN)

1、安装 GSD 文件

| 14 Siemens - D:\fas工作资料\fas工作资料\P                                                                                             | LC程序+老化架程序-新项目1项目1                                                                            |              | 导入路径的内容                       |       |       |          |           |
|----------------------------------------------------------------------------------------------------|-----------------------------------------------------------------------------------------------|--------------|-------------------------------|-------|-------|----------|-----------|
| 项目(P) 编辑(E) 视图(V) 插入(I) 在线(O)                                                                                                 | 法项(N) 工具(T) 窗口(W) 帮助(H)                                                                       |              | ☑ 文件 ▾                        | 版本    | 语言    | 状态       | 信息        |
|                                                                                                    | 1 (cha(s))<br>古橋知(P)                                                                          | 话 🖉 转单路线 🔐 🖪 | GSDML-V2.34-FAS-FNI-MPL-302-1 | V2.34 | 英语,德语 | 尚未安装     |           |
| ····································                                                                                          | (c)(18년)<br>영립·唐明帝部文件(G50)(0)<br>食助 Automation License Manager(A)<br>같 登示悲考文도(M)<br>[] 全局库(G) |              |                               |       |       |          |           |
| <ul> <li>(2) 例以前列前</li> <li>(2) 公共数据</li> <li>(2) 文档设置</li> <li>(3) 消音有利原源</li> <li>(3) 統占控制独口</li> <li>(4) 統占控制独口</li> </ul> |                                                                                               |              | < <u> </u>                    |       | 11    | 1118余 安装 | <b>取消</b> |
| ▶ 🥞 读卡器/USB 存储器                                                                                                    |                                                                                               |              |                               |       |       |          |           |

2、在 PLC---设备组态---网络视图---硬件目录中 选择模块 并拖入,点击"未分 配",选择要连接的 PLC;

|                                                                                                    |                                       | 项目1 → 设备和网络          |                                                                                                    |                                            | _ # = ×        | 硬件目录                                        |         |
|----------------------------------------------------------------------------------------------------|---------------------------------------|----------------------|----------------------------------------------------------------------------------------------------|--------------------------------------------|----------------|---------------------------------------------|---------|
| 设备                                                                                                    |                                       |                      |                                                                                                    | Jan 19 19 19 19 19 19 19 19 19 19 19 19 19 | 1 设备视图         | 选项                                          |         |
| 133                                                                                                    | 1 1 1 1 1 1 1 1 1 1 1 1 1 1 1 1 1 1 1 | 1 网络 🖞 連接 (HM)连接 🔹 👻 | 2 % 🗑 🗒 🗍 Q.±                                                                                                    |                                            | 3              |                                             |         |
|                                                                                                    |                                       |                      |                                                                                                    | 車 ID 系统: PLC_1.PROFINET IO-                | System (100) 🔿 | ✓ 目录                                        |         |
| • 1 项目1                                                                                                    |                                       |                      |                                                                                                    |                                            |                | -## -                                       | 100 Fee |
| * 本加新设备                                                                                                    |                                       | RIC 1                | ENUMPI 202105M                                                                                                    |                                            |                | → 社会 約里☆社 → ○部。                             |         |
| ▲ 设备和网络                                                                                                    |                                       | CPU 1211C            | FNI MPL-102-10                                                                                                    |                                            | -              | M 128 HKG×H (±19)                           |         |
| Im PLC_1 [CPU 1211C ACIDORIy]                                                                                                    |                                       |                      | PLC 1                                                                                                    |                                            |                |                                             |         |
| UT WREC                                                                                                    |                                       |                      | and the second second se |                                            |                | A Care Fit                                  |         |
| W TESTERIOR                                                                                                    |                                       |                      |                                                                                                    |                                            |                |                                             |         |
| ● 100 柱形状                                                                                                    |                                       | PLC_1.PROFI          | INETIO-Syste                                                                                                    |                                            |                | · Construction                              |         |
|                                                                                                    |                                       |                      |                                                                                                    |                                            |                | > Tel 2010/01/10                            |         |
|                                                                                                    |                                       |                      |                                                                                                    |                                            |                | 一分布式100                                     |         |
|                                                                                                    |                                       |                      |                                                                                                    |                                            |                | 1 日本 5 日本                                   |         |
| <ul> <li>Renderation</li> </ul>                                                                                                    |                                       |                      |                                                                                                    |                                            |                | 1 TE 1015/07                                |         |
| <ul> <li>Main and a state of the state of the state o</li></ul> |                                       |                      |                                                                                                    |                                            |                | - ™ #10:9016:0-0                            |         |
| <ul> <li>M 32-Primits</li> </ul>                                                                                                    |                                       |                      |                                                                                                    |                                            |                | ▶ ■ 其它以太网份量                                 |         |
| Hi STECHO                                                                                                    |                                       |                      |                                                                                                    |                                            | . 3            | · I PROFINETIO                              |         |
| 同じお歌文木別書                                                                                                    |                                       |                      |                                                                                                    |                                            | E 2            | > Drives                                    |         |
| - 本が確認                                                                                                    |                                       |                      |                                                                                                    |                                            | 1.2            | Incoders                                    |         |
| ・ 1 分布式 IID                                                                                                    |                                       |                      |                                                                                                    |                                            |                | Gateway                                     |         |
| > 🔙 未分组的设备                                                                                                    |                                       |                      |                                                                                                    |                                            |                | - 📷 IO                                      |         |
| ▶ 100 安全设置                                                                                                    |                                       |                      |                                                                                                    |                                            |                | Balluff GmbH                                |         |
| > 國 跨设备功能                                                                                                    |                                       |                      |                                                                                                    |                                            |                | <ul> <li>FAS Electronics(Fujian)</li> </ul> | Co.Ltd. |
| ▶ G 公共数据                                                                                                    |                                       |                      |                                                                                                    |                                            |                | 🕶 🛅 PNS                                     |         |
| 文档设置                                                                                                    |                                       |                      |                                                                                                    |                                            |                | FNI IO-Link                                 |         |
| ▶ 🛅 语言和淡源                                                                                                    |                                       |                      |                                                                                                    |                                            |                | FNI MPL-302-105-                            | 8.6     |
| <ul> <li>Relation Hart</li> </ul>                                                                                                    |                                       |                      |                                                                                                    |                                            |                | ENI PNT-206-105-1                           | M       |

- 3、双击模块进入配置,
  - (1) 插槽功能配置: 在硬件目录中--模块 选择需要的数据,拖入到设备概览 窗口插槽中;
  - (2) 模块端口功能配置:点击模块图标,选择"常规",再点击插槽1,配置端口功能

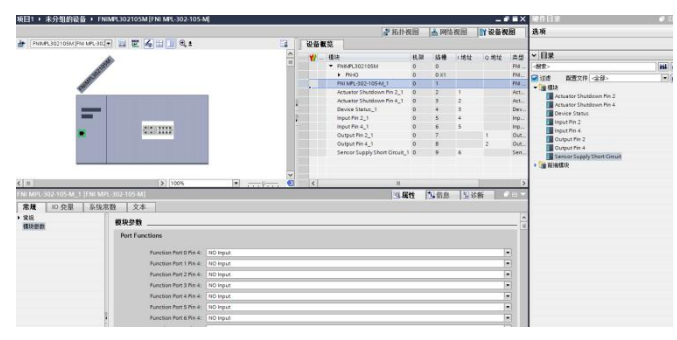

(3) 模块功能配置:点击模块图标,选择"常规",再点击插槽 0,配置模块功能

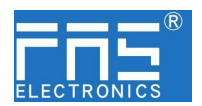

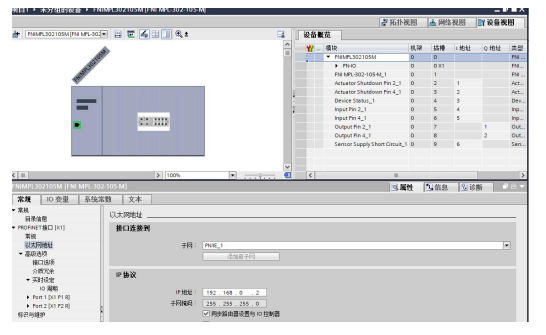

(4) 配置完成后,在组态视图下,点击下载。

4、分配模块 PN 名称: PLC 切换到在线状态,选择"未分组的设备"---点击模块名称----选择在线和诊断---功能----分配 PROFINET 设备名称----列表里面选择要分配的模块(应根据实物 MAC 选择)---点击"分配名称",完成组态!。

| 项目树 🏾 🗸    | 项目1 > 未分组的设备 > F                                                                                                    |                |                                                                |                                                              |               |      |      | . 🖬 🖬 🗙 |
|------------|----------------------------------------------------------------------------------------------------|----------------|----------------------------------------------------------------|--------------------------------------------------------------|---------------|------|------|---------|
| 设备         |                                                                                                    |                |                                                                |                                                              |               |      |      |         |
| 8 <b>a</b> | <ul> <li>✓ 诊断<br/>常規</li> </ul>                                                                                                    | 分配 PROFINET 设备 | 名称                                                             |                                                              |               |      |      | ×       |
|            | <ul> <li>(回転状态<br/>通信地容新)</li> <li>PROFINET接口[X1]</li> <li>プ約2</li> <li>プ約2</li> <li>プ約2</li> <li>プ約2</li> <li>ア約3</li> <li>ア約5</li> <li>ア約5<!--</td--><td>网络中的词词</td><td>组态的 PROFINE<br/>PROFINE<br/>在线访问<br/>设备过滤器<br/>《型示<br/>《型示<br/>》词节点:</td><td>INET 设备<br/>:T设备名称:<br/>设备类型:<br/>同一类型的设备<br/>参数设置错误的<br/>没有名称的设备</td><td></td><td></td><td></td><td></td></li></ul> | 网络中的词词         | 组态的 PROFINE<br>PROFINE<br>在线访问<br>设备过滤器<br>《型示<br>《型示<br>》词节点: | INET 设备<br>:T设备名称:<br>设备类型:<br>同一类型的设备<br>参数设置错误的<br>没有名称的设备 |               |      |      |         |
| ▼ 🛄 未分组的设备 |                                                                                                    | IP 地址          | MAC 地址                                                         | 设备                                                           | PROFINET 设备名称 | 状态   |      |         |
|            |                                                                                                    | <u>(</u>       |                                                                |                                                              | и<br>1936 [   | 里蘇列表 | 分配名称 |         |

5.3.2 欧姆龙 NX1P2 Sysmac Studio 中集成(EIP)

1、安装 EDS 文件:工具---ETHERNET/IP 连接设置---双击窗口中 PLC---右侧工具箱空 白处右键 选择"显示 EDS 库",弹出的窗口中点击"安装",选择 EDS 文件安装

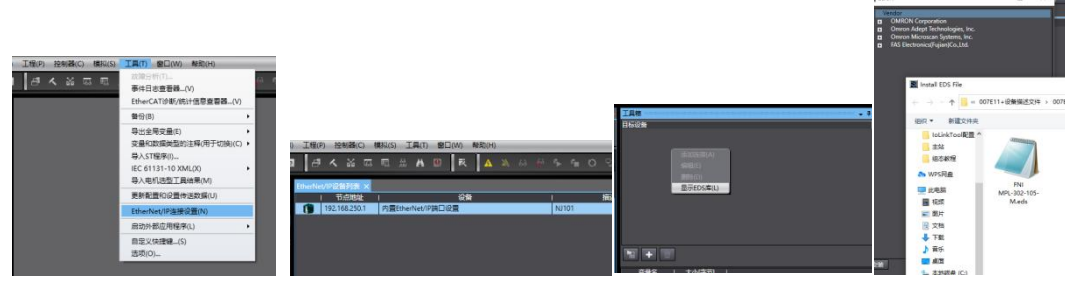

2、创建模块:工具箱窗口点击 "+",填入模块 IP 地址,型号名称,版本,点击下方 "添加",模块创建完成;

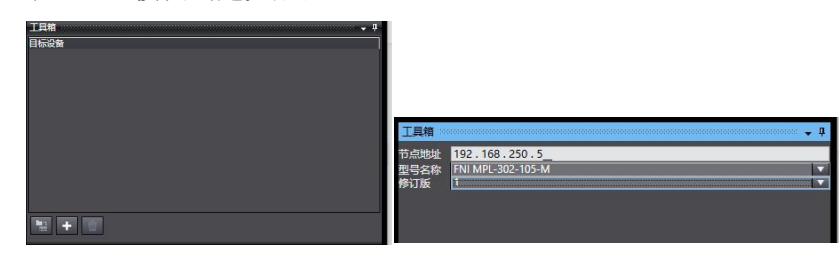

第 17 页 共 21 页

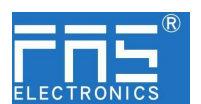

3、配置模块:右键模块--选择"编辑"---参数里根据实际需要进行配置对应数值完成后点击确定

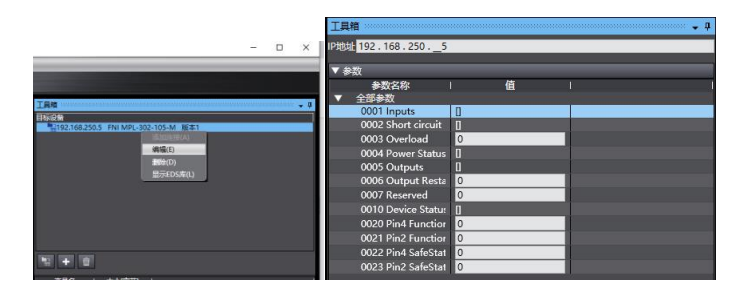

#### 4、创建变量关联:

(1) 编程--数据--全局变量创建两个数组,输出 2 个字节,输入 6 个字节,网络公开中应配置对应的输入输出;

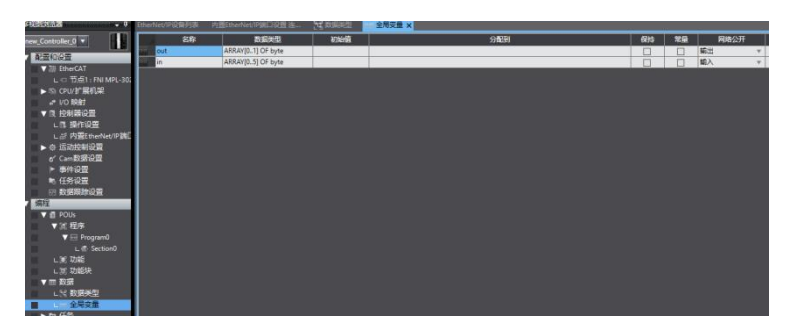

(2) 在内置 ETHERNET/IP 端口设置窗口中--选择左侧第一个图标(标签)---点击"全部注册"

| EtherNet/IP设 | 部列表 内置              | EtherNet/IPik | 口设置连…: | ×   | 数据类型 | [VH | 1全局变量  |   |       |   |      |   |       |   |      |   |    |    |   |
|--------------|---------------------|---------------|--------|-----|------|-----|--------|---|-------|---|------|---|-------|---|------|---|----|----|---|
| 0-           | ▋- 标签               |               |        |     |      |     |        |   |       |   |      |   |       |   |      |   |    |    |   |
| o-68         | ▶ 设备信息 ▼ 标签组 标签组/最大 | ; 0 / 32      | 标签/最大: | 0 / | 256  |     |        | - | -     | - |      |   | _     | - | 全部注册 |   | 导入 | 导出 |   |
|              |                     | 标签组合科         | *      | ī   | 位选择  | 1   | 大小(字节) | T | 大小(位) | 1 | 家例ID | Т | 控制器状态 | 1 |      | _ | -  | _  | 1 |
|              |                     |               |        |     |      |     |        |   |       |   |      |   |       |   |      |   |    |    |   |

(3) 在内置 ETHERNET/IP 端口设置窗口中--选择左侧第二个图标(连接)---点 击"+",目标设备选择之前配置好的模块,IO 类型选择 EXCLUSIVE Owner,选择 对应输入输出,目标变量必须填 101,100;再选择对应的起始变量,完成后在线。选 择"传送到控制器",组态完成!

| EtherNet/IP设言 | 的波 内          | 置EtherNet/IP講口设置 连     | × 🕅 200      | (典型) 100 全年     | 接量       |        |        |             |       |                  |         |         |          | - |
|---------------|---------------|------------------------|--------------|-----------------|----------|--------|--------|-------------|-------|------------------|---------|---------|----------|---|
| 0-            | <b>⊷</b> ∰ 连  |                        |              |                 |          |        |        |             |       |                  |         |         |          |   |
| n.58          | ▼ 连接<br>连接/最大 | 3 2 / 32<br>F85-1046   | 1 3219-57-67 | 1 35191/08781   | 40 \ 404 | 1 日に赤谷 | 1+4023 | 11 12400185 | 1+453 | 1 2519-2679      | 1001734 | 1 12811 |          |   |
| 0             | 192,168,250   | 5 FNI MPL-302-105-M #5 | default_001  | Exclusive Owner | 输入       | 101    | 6      | in +        | 6     | Multi-cast com   | 50.0    | RPI x 4 | -        |   |
|               |               |                        |              |                 | 輸出       | 100    | 2      | out         | 2     | Point to Point o |         |         |          |   |
|               |               |                        |              |                 |          |        |        |             |       |                  |         |         |          |   |
|               | +             | 1                      |              |                 |          |        |        |             |       |                  |         |         |          |   |
|               | QMR.          | æ                      |              |                 |          |        |        |             |       |                  |         |         |          |   |
|               | 902           |                        |              |                 |          |        |        |             | -(6)  | X702413          | """"    | 如居传送    | 全部返回到默认值 |   |

5.3.3 欧姆龙 NX1P2 Sysmac Studio 中集成(ECT)

1、安装 ESI 文件:双击配置和设置中的 EtherCAT--右键主设备--选择"显示 ESI 库",

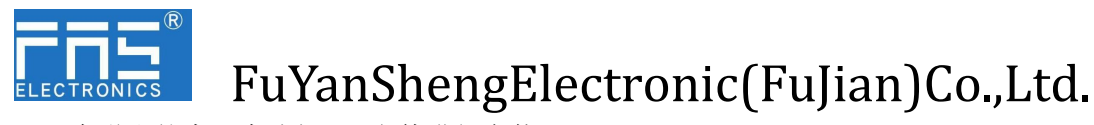

在弹出的窗口中选择 ESI 文件进行安装

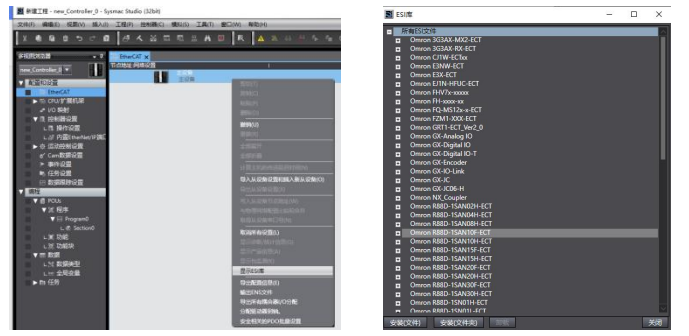

2、组态模块到 EtherCAT 网络中: 在右侧工具箱中找到 FieldBus Modules 中找到模 块型号图标双击加入到网络中

| EtherCAT × ISt CPU/扩展机架         |                |                                                                        | ↓ 工具箱                                                |
|---------------------------------|----------------|------------------------------------------------------------------------|------------------------------------------------------|
| 节点地址网络设置                        |                |                                                                        | 全部供应與                                                |
| 三 日日 主役会                        |                |                                                                        | 98                                                   |
| 主没新                             | 項目名称           | <u>a</u>                                                               | Encoder Input                                        |
| FNI MPI -302-105-M Rev:0x000000 | 设备名称           | E001                                                                   | Measurement Sensor                                   |
|                                 | 1020<br>755770 | ENI MPL-302-105-M                                                      | Vision Sensor                                        |
|                                 | 1 四百位          | 0x00000001                                                             | Digital Type Sensor                                  |
|                                 | Ti citate      | 1                                                                      | 11 Junction Slave                                    |
|                                 | 有效/无效设置        | 有效                                                                     | Communication Adapter                                |
|                                 | <b>中口号</b>     | 0x00000000                                                             | Til CDV Modules                                      |
|                                 |                | 0x2000:01 1. RxPDO/Output Pin 4                                        | Tr // O data                                         |
|                                 |                | 0x2000:02 1. RxPDO/Output Pin 2                                        | O IO-Link Master                                     |
|                                 |                | 0x3000x01 1. 1xPDO/input Pin 4<br>0x3000x02 1. TxPDO/input Pin 2       |                                                      |
|                                 | PDOMPTIO       | 0x3000:03 1. TxPDO/Actuator Shutd                                      | 10.1 2010                                            |
|                                 |                | 0x3000:04 1. TxPDO/Actuator Shutd                                      |                                                      |
|                                 |                | 0x3000:05 1. TxPDO/Sensor Supply P<br>0x2000.05 1. TxPDO/Denior Stehus |                                                      |
|                                 |                | 924100.00406 1. 1XPDC//DEVICE Status                                   | T CTU-ECT Revolution                                 |
|                                 | Sh-Children th |                                                                        | CTEU-ECT Rev:0x000000001                             |
|                                 | 接指时间设置         |                                                                        | CTEU-ECT-008F11                                      |
|                                 | #-\$B\$\$      | £                                                                      | FNI ECT-302-105-M Rev:0x00000001                     |
|                                 | 初始化参数设置        |                                                                        | FNI ECT-302-105-M                                    |
|                                 | 备份参数设置         |                                                                        | FNI MPL-302-105-M Rev.0x00000001<br>Ha MPL-302-105-M |

- 3、PLC 转到在线模式,右键主设备,写入从设备节点地址
- 4、变量映射:在 I/O 映射中选中已组态的节点,变量处填入名称,组态完成!。

| 文件(F) 编辑(E) 视图(V) 插入(I) | 工程(P) 控    | 制器(C) 模拟(S) 工具(T) 窗口(W) 帮助           | ((H)      |     |       |          |                                       |
|-------------------------|------------|--------------------------------------|-----------|-----|-------|----------|---------------------------------------|
| X 41 🔒 🖮 ちぐ 🛙           | おく         | x G R # # 0 K                        | A 🔉 & 🌢 🖡 |     | ) 🖓 🛱 | <u> </u> |                                       |
| 多视图浏览器                  | EtherCAT   | 🔄 CPU/扩展机架 🧬 I/O 映射 🗙                |           |     |       |          | +                                     |
| new_Controller_0 🔻      | 位置         | 端口<br>▼  學 EtherCAT网络配置              | 说明        | R/W | 数据类型  |          | · · · · · · · · · · · · · · · · · · · |
| ▼ 配置和设置                 | 节点1        | FNI MPL-302-105-M                    |           |     |       |          |                                       |
| ▼ 器 EtherCAT            |            | 1. RxPDO_Output Pin 4_2000_01        |           | W   | BYTE  | OUT1     |                                       |
| L -□ 节点1 : FNI MPL-302  |            | 1. RxPDO_Output Pin 2_2000_02        |           | w   | BYTE  |          | (                                     |
| ► ISt CPU/扩展机架          |            | 1. TxPDO_Input Pin 4_3000_01         |           | R   | BYTE  |          |                                       |
|                         |            | 1. TxPDO_Input Pin 2_3000_02         |           | R   | BYTE  |          |                                       |
|                         |            | 1. TxPDO_Actuator Shutdown Pin 4_30  |           | R   | BYTE  |          |                                       |
|                         |            | 1. TxPDO_Actuator Shutdown Pin 2_30  |           | R   | BYTE  |          |                                       |
| LI 操作设置                 |            | 1. TxPDO_Sensor Supply Short Circuit |           | R   | BYTE  |          | n                                     |
| L 帮 内置EtherNet/IP端[     |            | 1. TxPDO_Device Status_3000_06       |           | R   | BYTE  |          |                                       |
| ▶ ☆ 运动控制设置              |            | ▼ § CPU/扩展机架                         |           |     |       |          |                                       |
| 🖌 Cam数据设置               | <br>CPU机架0 | CPU机架0                               |           |     |       |          |                                       |
| ▶ 事件设置                  |            |                                      |           |     |       |          |                                       |

#### 5.3.4 三菱 FX5U Work2 中集成(CIE)

1、安装 CCSP 文件: 首先打开 GX WORKS 3-工具-配置文件管理-登录-CSPP 文件(必须关闭工程才能导入文件)

| 配置文件登录         |                           |                                               |                                             | ×     |
|----------------|---------------------------|-----------------------------------------------|---------------------------------------------|-------|
| 查找范围(I):       | 005811                    | • +                                           | 🗈 💣 🔳 🔻                                     |       |
| ★<br>快速访问      | 名称<br>0x3656<br>0x3656 FM | ^<br>NI CIE-508-105-M_1.0.0_en.cspp           | 修改日期<br>2020/11/10 11:27<br>2019/12/6 11:25 | 1     |
| 桌面<br>库<br>山电脑 |                           |                                               |                                             |       |
| <b>学</b><br>网络 | <<br>文件名(M):<br>文件类型(I):  | 0#3656_FMI CIE-508-105-M_1.0.0_ex<br>支持的所有的格式 | x ▼ 登录低<br>▼ 取消                             | ,<br> |

2、点击左侧工程-参数-FX5UCPU-模块参数-以太网端口,基本设置-自节点设置。设

第19页共21页

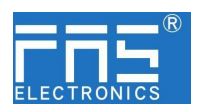

置自节点 IP

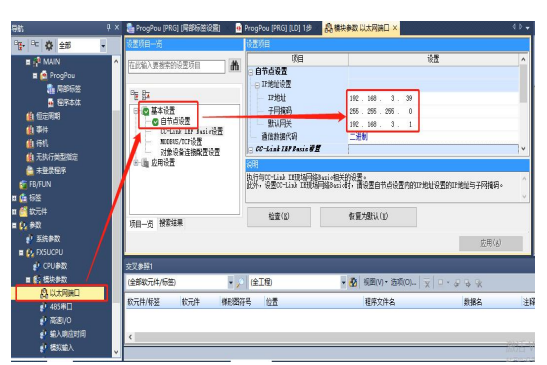

3、点击 CC-Link IEF Basic 设置-选择 CC-Link IEF Basic 使用有无-点击使用

| □ ● 甘大恐果     | 一 一 一 一 一 一 一 一 一 一 一 一 一 一 一 一 一 一 一                                                                                                    | 255 . 255 . 255 . U |
|--------------|----------------------------------------------------------------------------------------------------|---------------------|
| ● 白井占沿署      | 默认网关                                                                                                    | 192 . 168 . 3 . 1   |
|              | 通信数据代码                                                                                                    | 二进制                 |
| MODBUS/TCP设置 | □ CC-Link IEF Basie设置                                                                                                    |                     |
| 对象设备连接配置设置   | CC-Link IEP Basie 使用有无                                                                                                    | 不使用                 |
| 出现 应用设置      | 网络配置设置                                                                                                    | 不使用                 |
|              | 刷新设置                                                                                                    | 使用                  |
|              | □ IODBUS/TCP设置                                                                                                    |                     |
|              | and a second second sec |                     |

4、点击 CC-Link IEF Basic 设置-选择网络配置设置-详细设置;

| — 🕑 OC-Link IIF Basie设置               | —— 通信数据代码                | 二通制    |
|---------------------------------------|--------------------------|--------|
| — WODBUS/TCF设置                        | ⊖ CC-Link IEF Basie设置    |        |
| ————————————————————————————————————— | — CC-Link IEP Basie 使用有无 | 使用     |
| 世 (圖 拉用版直                             | —— 网络配置设置                | 〈洋細设置〉 |
|                                       | 制制设置                     | 《译细设置》 |
|                                       | ∃ NODBUS/TCF设置           |        |
|                                       | — MODBUS/TCP使用有无         | 未使用    |

5、连接设备的自动检测-占用 4 站, IP 地址使用拨码开关设置--反映设置并关闭

| -Link | IEF Ba   | isic配置(I) 编辑(E) 视 | 图(V) 町 | (消设置并关闭(A) | 反映设置并关闭(R)  |      |      |     |         |        |        |         |              |           |
|-------|----------|-------------------|--------|------------|-------------|------|------|-----|---------|--------|--------|---------|--------------|-----------|
| 总连捕   | 连接<br>鈶数 | 设备的自动检测           |        | 链接扫描设置     | 1           |      |      |     |         |        |        |         | 拔码设置         |           |
|       | 1.24     | mi D              | 24.0   | LLak mi    | RX/RY设置     |      |      | R#  | e/R₩ri没 | 置      | 40.0   | /05/11L | + middle     | 7 [2457   |
|       | 口刻       | 型与                | 始写     | が尖型        | 点数          | 起始   | 结束   | 点数  | 起始      | 结束     | 31180. | 保留站     | Itiliti      | 于阿彌如      |
|       | 0        | 本站                | 0      | 主站         | /           |      |      |     |         |        |        |         | 192.168.3.39 | 35.255.25 |
|       | 1        | FNI CIE-508-105-M | 1      | 从站         | 256(占用4站) 🗸 | 0000 | OOFF | 128 | 0000    | 007F 1 |        | 无设置     | 192.168.3.3  | 15.255.25 |

6、刷新目标选择指定软元件-软元件名 M-分配软元件地址-应用,组态完成!

|                                     | 锁接侧            | 1                  |                |                         |                  |     | CPU  | 例   |     |     |
|-------------------------------------|----------------|--------------------|----------------|-------------------------|------------------|-----|------|-----|-----|-----|
| 软元件名                                | 点数             | 起始                 | 结束             |                         | 刷新目标             | ;   | 软元件名 | 点数  | 起始  | 结束  |
| x                                   | 256            | 00000              | OOOFF          | +                       | 指定软元(            | ~ 1 | ι ~  | 256 | 256 | 511 |
| 1                                   | 256            | 00000              | OOOFF          | +                       | 指定软元(            | ~ 1 | ι ~  | 256 | 0   | 255 |
| Vr                                  | 128            | 00000              | 0007F          | +                       | 指定软元(            | ~ 1 | ) ~  | 128 | 128 | 255 |
| \$w                                 | 128            | 00000              | 0007F          | +                       | 指定软元(            | ~ 1 | ) ~  | 128 | 0   | 127 |
|                                     |                |                    |                |                         |                  |     |      |     |     |     |
| 明<br>示剛新范围<br>据网络配置                 | Q <b>A</b> TRO | CPUI农元(            | 149软元(<br>及占用站 | <del>1号。</del><br>数决定   | 结束的软元作           | +号- | •    |     |     |     |
| 明示副新范围                              | QQARQ          | CP UI农元(<br>责任)动者) | 拍"软元"<br>及占用站  | <del>1</del> 号。<br>数决定  | 结束的软元作           | ‡号· | 0    |     |     |     |
| 明示副新范围<br>振网络鼠盖                     | 的结束的           | CP V校元作<br>置的站款    | 拍"歌元作<br>及占用站  | <del>1号</del> 。<br>数决定: | 结束的软元作           | ‡号· | °    |     |     |     |
| 明<br>示 <u>副</u> 新范围<br>描內培配畫<br>检查( | 的<br>新生<br>記   | CPU較元6<br>書的站翻     | 书的软元作<br>及占用站  | +号。<br>微决定:<br>: 夏为默    | 结束的)较元作<br>认 (业) | ‡号· | •    |     |     |     |

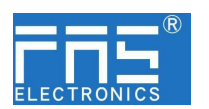

6 附录

| 6.1. 包含的材质   | FNI MPL 包含以下零部件             |                     |
|--------------|-----------------------------|---------------------|
|              | • I/O-块                     |                     |
|              | •4个盲塞 M12                   |                     |
|              | • 接地母线                      |                     |
|              | • 幄纹 M4v6                   |                     |
|              |                             |                     |
|              | • 20 1 协金                   |                     |
| S            |                             |                     |
| 6.2. 订货代码    |                             |                     |
|              |                             | FNI EIP-xxx-105 - M |
|              |                             |                     |
| FasNetwork   | Interface                   |                     |
| Ethoreset ID |                             |                     |
| Ethernet IP  |                             |                     |
| Functions -  |                             |                     |
| 302 = IP 6   | 7 Input/Output-Module       |                     |
| 206 = IP 6   | 7 Output-Modul              |                     |
| 104 = IP 6   | 7 Input-Module              |                     |
| Variants —   |                             |                     |
| 105 = Disp   | play version, 2-port switch |                     |
| Mechanical   | version                     |                     |
|              |                             |                     |

M= 锌合金压铸壳体

6.3 订货信息

| 产品订货代码            | 订货代码   |
|-------------------|--------|
| FNI MPL-302-105-M | 007E11 |